## <u>,Í,¶,ß,É</u> fCf"fXfg□[f<**]•**fAf"fCf"fXfg□[f< ,l,r□],c,n,rfRf}f"fh

# **,Í,¶,ß,É** -,í,¶,ß,É-

### ,Í,¶,ß,É

,¿,å,Á,Æ,Î,©,èfpf\fRf",Ì'mŽ<sup>-</sup>,É'·,<sup>-</sup>,Ä,,é,Æ□AfŒfWfXfgfŠ,ð,à,Ä, ,»,Ñ,½,,È,Á,Ä,-,é,à,Ì,Å,·□B,µ,©,µ□A,»,ê,Í^¤<@,Æ,Ì□uŽ€□v,Æ,¢,¤Œ^•Ê,Æ,·,®— ×,è□‡,í,¹,È,Ì,Å,·□BfŒfWfXfgfŠ,ð,¢,¶,,Á,½, ,Æ□A^¤<@,Ì'²Žq,ª^«,,È,é,È,ñ,Ä"ú□í'f"ŇŽ-,Å□A"ú-{'S□',P‰,P,O,O,O-œ□l,Ì□l□X,ª-□,ð"G,ç,µ,Ä,¢ ,é,Ì,Å,·□B'½•ª□BShaRaku,Ì□ê□‡,È,ñ,©fXfSfN,Ä□A<sup>×</sup>(@□i<sup>×</sup>¤□ÌfJf□fK□j,ª<sup>×</sup>T‰Œ,ð□ã,°,é,í□A□g<sup>~</sup>@,Ì ‰Š,ð□ã,°,é,í,Å□AŽü<sup>1</sup>,Tf}fCf<,É,Ü,Å'n□-,Ì<ƉÎ,ª<y,ñ,¾□A,È,ñ,ÄfRfg,ª, ,Á,½,çfXfSfCfi□A,Æ•z'c, Ì'†,Å"÷□Î,µ,È,ª,Ç,Å'z'œ,µ,Ä,¢,é,Ì,Å,·□B,Â,Ü,èfŒfWfXfgfŠ,ð,à,Ä, ,»,Ô,Æ,Í,·,È,í,¿□AŽ€ ,ð,à,Ä, ,»,Ô,±,Æ,È,Ì,Å,·□B'½•ª□B ,±,ñ,ÈŽSŒ€,ð-h,®,½,ß,É□l□u, ,µ,½,Ì,½,ß,É□v,ª,±,Ì□¢,É□~—Õ,µ,½,Ì,Å,·□B, ,µ,½,Ì,½,ß,É ,ĴŠÈ'P'€□Ì,ÅfofbfNfAfbfv,ðŽæ,Á,Ä,¨,<sup>-</sup>,Î□AŠÈ'P'€□Ì,ÅfŒfWfXfgfŠ,ð□C•œ,·,é,± ,Æ,ª,Å,«,Ü,·□B,³,c,É□AfAfif^,Ì'å□Ø,Èftf@fCf<,Ü,Å,àŠÈ'P,ÉfofbfNfAfbfv,·,éŽ-,ª,Å,«□A,P,Â,Å,Q"x,¨"¾,È,Ì,Å,·□B

 $[]u"\tilde{o}, ], \ , \hat{e}, \hat{I} - J, \ \ d - {}^{3}, \mu []v[]_{i}, \cdot , \circledast fCf"fXfg[[f < []I]$ 

#### □¦2.43f¿<sup>^</sup>È'O,©,ç,²Žg—p,Ì•û,Ö'□<sup>^</sup>Ó

#### "Á'¥

- 1/4Š´"I,ÉŽg,¦,éfCf"f^[[ftfF][fX]B
- SÈ'P'€□ì,Ì□AfofbfNfAfbfv□B
- □ ŠÈ'PfŠfXfgfÅ—pfofbf`ftf@fCf< Ž©"®□ì□¬<@"\□B</p>
- □ ftf□fbfs□[,ð"ü,ê,Äfpf\fŘf",ð<Ň"®,·,é,¾,¯,Ì□A′SŽ©"®fŠfXfgfAftf□fbfs□[□ì□¬<@"\□B
- □ fofbfNfAfbfvftf@fCf<,ÌfJfXf^f}fCfY<@"\□B
- □ ,I,nfffBfXfN,È,Ç,Ì□Afn□[fhfffBfXfN^ÈŠO,Ìf□fffBfA,É'Ήž□B
- $\Box -I \Box X, EfJf Xf^{f}fCfY, a^{2} h A^{2} \Box B$

, ,μ,½,Ì,½,ß,É ,Í**ftfŠ□[fEfFfA**,Å,·□B fwf‹fv'†,Ì<u>′´□ÌŒ □A-Æ□ÓŽ-□€,È,Ç</u>,Ì‹L□q,É"<sup>-</sup>^Ó,·,ê,Î□AŽ©—R,ÉŽg,Á,Ä,¢,½,¾,¢,ÄŒ‹□\,Å,·□B

#### "®∏ìŠÂ‹«

- , ,μ,½,Ì,½,β,É "®∏ì,³,¹,é,É,Í
- Windows 95/98
- □ □Ù□ì VB6f‰f"f^fCf€ Pack1, Pack2 "üŽè□æ(,¢,Â,à,Ì,Æ,±,ë)□F http://village.infoweb.ne.jp/~minorunn/
- Unlha32.dll(,I,‰,f,f,□Ž□□ì) "üŽè□æ("□□‡fA□[f]fCfo□Efvf□fWfFfNfg)□F
  - http://www.csdinc.co.jp/archiver/lib/unlha32.html

,  $\hat{f}Cf''fXfg[[f<,^3,\hat{e},^1/2f]fVf'',^2 \bullet K-v, Å, \cdot]B$ 

# fCf"fXfg[[f<]•fAf"fCf"fXfg[[f<-,í,¶,ß,É-

## fCf"fXfg[[f<

□ □V<KfCf"fXfg□[f<

1.□V,μ,φftfHf,f\_,ð□ì□¬,μ,Ä□A,»,±,Éf\_fEf"f□□[fh,μ,½ast???.lzh,ð‰ð"€□B 2.□u, ,μ,½,Ì,½,ß,É□iAshita.exe□j□v,ð<N"®,μ□Af\_fCfAf□fO,ÌŽwަ,É□],¢□A<@Ží□Ý'è,ð□s,¤□B ,à,μf\_fCfAf□fO,ª•\ަ,³,ê,È,¢□ê□‡,Í□A<u>f□fjf...□[,Ì[□Ý'è]□¨[□Ý'è]</u> ,ðfNfŠfbfN,μ,Ä□A□u<@Ží'l'ð□v,Ìf^fu,ðfNfŠfbfN,μ□A<@Ží□Ý'è,ð□s,Á,Ä,,¾,³,¢□B 3.<u><C,Ì□Ï,Þ,Ü,Å,±,«Žg,¤□B</u>

#### PC-9800fVfŠ□[fY,<sup>2</sup>—<sup>~</sup>—p,Ì•û,Ö

PC-9800fVfŠ[[[fY,Å,Í[]Å、@Ží,É,æ,Á,Ä,Íftf[]fbfs[[fffBfXfNfhf‰fCfu,ª,Q,Â,Â,¢,Ä,¢,é]A, ,é,¢, ,ĺfxfC,É'[]]Ý,µ,Ä,¢,é[]ê[]‡,ª, ,è,Ü,·[]BŽ©•ª,Ì<@Ží,Ìftf[]fbfs[[fffBfXfNfhf ‰fCfu,Ì]]",ðŠm"F,Ì]]ã[]Aftf[]fbfs[[fffBfXfNfhf‰fCfu,Ì]]",É,Â,¢,Ä,à]]Ý'è,µ,Ä,-, $,^{3}_{4},^{3}_{4}$ ,GB]iThanx to ,c,c,yŽ[]]j ,Ü,½[]AfofbfNfAfbfvŽž,ÉŽg—p,·,éftf[]fbfs[[fffBfXfNfhf‰fCfufŒf^][,ð,P•¶Žš[]ic ,È,Ç]],Å[]Ý'è,µ,Ä,, $^{3}_{4},^{3}_{4}$ ,G

□ fo[[fWf‡f"fAfbfv

1.<Œfo\_[[fWf‡f"¢, ,μ,½,Ì,½,ß,É£,ª"®,¢,Ä,¢,È,¢Ž– ,ðŠm"F,μ□A<Œfo□[fWf‡f",Ìftf@fCf<,É,·,×,Ä□ã□',«□B \_\_l;,»,Ì2.42,æ,è□u"ú□X,Ì□Ï,Ý□d,Ë□ihibi.exe□j□v,ĺ"pŽ~,³,ê,Ü,μ,½□B□í□œ,μ,Ä,,¾,³,¢□B

 $fXf^{[[fgf]}fjf...[[,È,C,Ö,]"o^{^,a} K v,Å, ,ê,][AŠeŽ©,Å[]s,Á,Ä,,¾,3,¢[]B$ 

### fAf"fCf"fXfg[[f<

 , μ,½,Ì,½,ß,É(Ashita.exe),ð<N" ®,μ<u>f□fjf...□[,Ì[□Ý'è]□¨[fAf"fCf"fXfg□[f<]</u>,ðfNfŠfbfN
ast???.lzh,ð<u>‰ð"€,μ,Ä,Å,«,½ftf@fCf<</u>,·,×,Ä,ð□í□œ□B fofbfNfAfbfv,μ,½ftf@fCf<,Í•K—v,È,¯,ê,Î□í□œ,μ,Ä,,¾,³,¢□B</li>

# ,**l**,**r**]|,**c**,**n**,**r**f**R**f}f"fh-ž<sub>g,¢•û-</sub>

## ,l,r□|,c,n,rfRf}f"fh

, ,μ,½,Ì,½,ß,É ,ÅfofbfNfAfbfv,μ,½ftf@fCf<,Í□AŽ©"®□ì□¬,³,ê,éfofbf`ftf@fCf<,ðŽg—p,μ,l,r□| ,c,n,r□ã,ÅfŠfXfgfA,ð□s,¢,Ü,·□BŠî-{"I,È,l,r□|,c,n,rfRf}f"fh,ðŠo,¦,Ä,¨,,ƕ֗~,Å,·□B

 $\label{eq:constraint} \begin{array}{l} \label{eq:constraint} \left[ uMS-DOSfvf[]f"fvfg[]v, & & u[]K, \mu, \ddot{A}, \dot{Y}, \ddot{A}, \overset{3}{,} & c \\ (fhf‰fCfu, I C: , & , \mu, \ddot{A} [], !, \ddot{U}, \cdot) ([] & & \dot{A}, & \dot{P} \\ \hline \end{array} \right] \\ \begin{array}{l} \label{eq:constraint} \left[ \dot{A}, & \dot{A}, & \dot{A}, & \dot{A}, & \dot{A}, \\ \dot{A}, & \dot{A}, & \dot{A}, & \dot{A}, & \dot{A}, \\ \dot{A}, & \dot{A}, & \dot{A}, & \dot{A}, & \dot{A}, \\ \hline \end{array} \right] \\ \begin{array}{l} \label{eq:constraint} \left[ \dot{A}, & \dot{A}, & \dot$ 

• **CD** : fJfŒf"fgfffBfŒfNfgfŠ^Ú"®

ʻå'ï,Ì□̈́e͡□‡ MŠ-DOS ‹Ñ́®Žž□A‰æ-Ê,É C:\WINDOWS> ,Æ•\ަ,³,ê,Ä,¢,é,Í, ,Å,·□B,±,Ì C:\ WINDOWS>,Í□AŒ»□Ý,¢,éfffBfŒfNfgfŠ,Ì,±,Æ,Å□AfJfŒf"fgfffBfŒfNfgfŠ,ÆŒÄ,Ñ,Ü,·□B ,±,ÌfJfŒf"fgfffBfŒfNfgfŠ,ð^Ú″®,·,é,Ì,ÉŽg,¤,Ì,ª□ACDfRf}f"fh,Å,·□B

fJJfŒf"fgffBfŒfNfgfŠ,ª C:\ ,ÌŽž,É[]ACD Windows ,Æ"ü— Í,·,é,Æ[]AfJJfŒf"fgffBfŒfNfgfŠ,Í,PŠK'w‰º,Ì C:\WINDOWS ,É,È,è,Ü,·[]B,³,ç,É[]A,QŠK'w^È[]ã^ê"x,ɉº,°,é[]ê[]‡,Í[]ACD Windows\System ,Ì,æ,¤,É[]u\  $[]v,ÅftfHf \cdot f_,ð < @[]Ø,ê,Î,æ,¢,Ì,Å,·[]B$  <t,ÉŠK'w,ð[]ã,°,½,¢[]ê[]‡,Í[]ACD.. $,ÆfRf}f"fh,µ,Ü,·[]B,³,ç,É[]A,QŠK'w^È[]ã^ê"x,É[]ã,°,½,¢[]ê[]‡,Í[]A,³,Á,«,Æ"<sup>-</sup>,¶,æ,¤,É CD ..\..\..$  $,Æ[]u\[]v,Å<@[]Ø,ê,Î,¨,Á,<sup>-</sup>][,Å,·]]B$ 

'¼,É,à<code>[ACD C:\Windows\System</code>,Ì,æ,¤,É<code>[A'¼</code>[Ú<code>[â'ÎfpfX,ð"ü</code>—Í,µ,Ä,à<sup>^</sup>Ú"®,Å,«,Ü,·<code>[B</code>,Ü,½]Afhf‰fCfuŠÔ,Ì<sup>^</sup>Ú"®,Í[Afhf‰fCfu-¼,P•¶Žš,ð"ü—Í,·,é,¾,<sup>-</sup>,Å,·]B ,±,ÌfRf}f"fh,ðŽg,Á,Ä<code>[AfofbfNfAfbfv,µ,½fffBfŒfNfgfŠ,Ü,Å<sup>^</sup>U"®,Å,«,é,æ,¤,É,µ,Ä,,¾,³,¢]B</code>

 DIR : fffBfŒfNfgfŠ"à‰ {— fffBfŒfNfgfŠ"à,ì□Aftf@fCf<,âfffBfŒfNfgfŠ,ðŒ©,½,¢Žž,ÉŽg,¢,Ü,·□B</li>

'†□g,ðŒ©,½,¢fffBfŒfNfgfŠ,Ü,Å CD fRf}f"fh,Å^Ú"®,µ,Ä DIR,Æ"ü—ĺ,µ,Ä,-,¾,³,¢[]BfffBfŒfNfgfŠ"à,Ì[]Aftf@fCf<,ÆfffBfŒfNfgfŠ,ª•\ަ,³,ê,Ü,·[]BfffBfŒfNfgfŠ,Ì[]ê[]‡,ĺ-¼'O,Ì —×,É<DIR>,Æ•\<L,³,ê,Ä,¢,Ü,·[]B fffBfŒfNfgfŠ,Ì'†[]g,ª'½,[]AfXfNf[]][[f<,ª'¬,,Ä"Ç,ß,È,¢[]ê[]‡,Í[]A DIR /P,Æ"ü—ĺ,·,é,Æ[]AfL[][,ð ‰Ÿ,·,½,Ñ,É,P‰æ-Ê•ª,\_,ÂfXfNf]][[f<,µ,Ü,·[]B]Ú,µ,,ÍMS-DOSfvf[]f"fvfg,Å DIR /?,Æ"ü ĺ,µ,Ä,Ý,Ä,,³4,],¢[]Bfwf<fv,ª•\ަ,³,ê,Ü,·[]B

# $\frac{\text{fofbfNfAfbfv} \cdot \hat{u} - @}{\bullet @ \mathbb{C}^3 \cdot \hat{u} - @}$

# fofbfNfAfbfv•û-@-žg,¢•û-

### fofbfNfAfbfv•û-@

### 'SŽ©"®fŠfXfgfAftf□fbfs□[,ð□ì□¬,·,éfofbfNfAfbfv•û-@

,±,¿,ç,Ì•û-@,ÅfofbfNfAfbfv,·,é,±,Æ,ð<,[],,[§,μ,Ü,·[]B

 •s—vff□[f^,Ì"ü,Á,Ä,¢,éftf□fbfs□[fffBfXfN,ðfZfbfg,μ□AftfH□[f}fbfgf\_fCfAf□fO,ðŠJ,□B (f}fCfRf"fsf...□[f^□[,Åftf□fbfs□[fhf‰fCfu,ð‰EfNfŠfbfN,μ□uftfH□[f}fbfg□v,ð'I'ð)
2.f\_fCfAf□fO,Å□ufVfXfef€ftf@fCf<,ÌfRfs□[□v,Éf`fFfbfN,ð"ü,ê[fXf^□[fg],ðfNfŠfbfN□B</li>
3.ftfH□[f}fbfg,ª□I—<sup>1</sup>,μ,½,ç,,μ,½,Ì,½,ß,É ,ð<N" ®,μ□ufofbfNfAfbfv□æ□v,ð□Ý'è□B□**i,»,Ì,Ü,Ü,ð**□,,□**§**□**j** 4.[fofbfNfAfbfv],ðfNfŠfbfN,μ□A‰æ-Ê,ÌŽwަ,É,μ,½,ª,Á,Ä□i,ß,é□B
5.fofbfNfAfbfvtft@fCf<,ÌfRfs□[,ª□I,í,ê,ÎfofbfNfAfbfv□I—<sup>1</sup>,Å,·□B

#### □¦fofbfNfAfbfv,µ,Ä,Å,«,½Autoexec.bat,Í□A□â'Î,É Windows,ÌfCf"fXfg□[f<,³,ê,Ä,¢,éfhf‰fCfu,Ì f<□[fgfffBfŒfNfgfŠ(C:\,È,Ç),É^Ú"®,µ,È,¢,Å,,¾,³,¢□B</p>

 $[],Q^{*}x-U^{\hat{E}}]\sim,\hat{I}fofbfNfAfbfv,\hat{I}[A^{*-},\Pftf[]fbfs[],\delta\check{Z}g-p,\mu[]A\check{Z}e]]+,R,@,c,Å[]\setminus,c,Ü,^{1},\tilde{n}[]B$ 

#### fofbfNfAfbfvftf@fCf<,Ì•œŒ³•û-@

[—á]C:\Windows\Ashita\19840430 ,ÉfofbfNfAfbfv,µ,½ftf@fCf<,𕜌³,·,é∏ê∏‡ CD C:\Windows\Ashita\19840430 19840430

### 'SŽ©"®fŠfXfgfAftf□fbfs□[,Å,Ì•œŒ³•û-@

$$\begin{split} 1.fofbfNfAfbfv,\mu,\frac{1}{2}ftf[]fbfs[[,\deltafhf%fCfu,ÉfZfbfg,\mu]Afpf\fRf",Ì"dŒ^1,\delta"ü,ê,é]B\\ 2.Ž©"®"I,É•œŒ^3,ªŽn,Ü,è,Ü,·]B\\ 3.•œŒ^3,^a]I-1,\mu,\frac{1}{2},c]Ä<N"®(Ctrl+Alt+Del),\mu,Ä,,<sup>3</sup>/<sub>4</sub>,<sup>3</sup>,¢]B \end{split}$$

| [ftf@fCf<                         | ] |
|-----------------------------------|---|
| [fŠfXfg]                          |   |
| [ <u></u> [Ý'è]                   |   |
| [fwf <fv]< td=""><td></td></fv]<> |   |

# **ftf@fCf**< -f[]fjf...[[]à-¾-

### fofbfNfAfbfv (Ctrl+B)

<u>fŠfXfg.Ì□³"-□«ŒŸ□\_</u>,ð,µ,½Œã□AfŠfXfgf{fbfNfX,É"o<sup>~</sup>^,³,ê,Ä,¢ ,éftf@fCf<,ð□AŽw'è,³,ê,½fofbfNfAfbfv□æ,É fRfs□[□••œŒ³—pfofbf`ftf@fCf<,Ì□ì□¬,ð□s,¢,Ü,·□B fLfff"fZf<‰Â"\,Å,·□B

fofbfNfAfbfv[]æ,ª•s[]³,¾,Á,½,è[]AfofbfNfAfbfvftf@fCf<,ð,P,Â,à"o<sup>~</sup>^,µ,Ä,¢,È,¢[]ê[]‡,Í[]AfGf ‰[][,ª]]o,Ü,·[]B

fofbfNfAfbfv□æ,ÉfŠf€□[fofuf‹fhf ‰fCfu,ðŽw'è,μ,½□ê□‡□A"r'†,Å□uŽ©"®•œŒ³fffBfXfN□v,ð□ì□¬,·,é,©,ÌŠm"Ff\_fCfAf□fO,ª□o,Ü,·□ B ,à,μ□AfofbfNfAfbfv□æ,Éftf□fbfs□[fffBfXfNfhf‰fCfu^ÈŠO,ðŽw'è,μ,Ä,¢,½□ê□‡,Í□A•K, \_fRfR,Å[,¢,¢ ,¦],ð'l'ð,μ,Ä,,¾,³,¢□B

**'ljÁ** (Ctrl+A)

 $f\check{S}fXfgf\{fbfNfX,\acute{E}fofbfNfAfbfvftf@fCf<,\check{\sigma}'C;\&\acute{A},\mu,\ddot{U},\cdot \squareB$ 

ftf@fCf‹'l'ðf\_fCfAf□fO,ª□o,Ä,,é,Ì,Å□A'Ç ‰Á,μ,½,¢ftf@fCf‹,ð'l'ð(f}fEfX,Ctrl,ShiftfL□[,ðŽg,Á,Ä∙¡□"'l'ð,à‰Â"\),μ,Ä[ŠJ,],ðfNfŠfbfN,μ,Ü,·□B

[]í[]œ (Ctrl+Delete)

ʻl'ð,³,ê,Ä,¢,éfŠfXfg,ÌfAfCfef€,ðfŠfXfg,©,ç∏í∏œ,μ,Ü,·∏B

fŠfXfg,ÌfAfCfef€,Í□Af}fEfX,Ìfhf‰fbfO,â Ctrl,ShiftfL□[,ðŽg,Á,Ä•i□"'I'ð,à‰Â"\,Å,·□B

[**]–**<sup>1</sup> (Ctrl+X)

 $, \ddot{U}, \ddot{n}, \ddot{U}, \mathring{A}, \cdot \Box B \Box u, \ , \mu, {}^{1}\!/_{2}, \dot{I}, {}^{1}\!/_{2}, \pounds, \acute{E} \Box v, \delta \Box I - {}^{1}\!, \mu, \ddot{U}, \cdot \Box B$ 

 $f\check{S}fXfg, {}^{\underline{a}}\bullet \check{I}[X, {}^{3}, \hat{e}, \ddot{A}, {}^{4}, {}^{1}\!\!/_{2}] \hat{e}[]{}^{\underline{+}}, \check{I}[A\bullet \hat{U}^{\prime}\P, \cdot, \acute{e}, {}^{\odot}\check{S}m''F, {}^{\underline{a}}]]o, \ddot{U}, \cdot]B$ 

# **fŠfXfg** -f□fjf...□[□à-¾-

**ŠJ,** (Ctrl+O)

fŠfXfgftf@fCf<(\*.baklst),ðŠJ,«,Ü,·□B

 $f\check{S}fXfg,{}^{\underline{a}}\bullet\ddot{I}[X,{}^{3},\hat{e},\ddot{A}, \varepsilon, {}^{1}\!\!/_{2}]\hat{e}[]{}^{\underline{+}},\dot{I}[A\bullet\hat{U}'\P,\cdot,\acute{e}, @\check{S}m''F, {}^{\underline{a}}]o,\ddot{U},\cdot]B$ 

•Û'¶ (Ctrl+S)

 $\textcircled{ } \mathbb{C} \cong \mathbb{T}^{\star}, \hat{f} \\ \hat{f} \\$ 

# fNfŠfA

fŠfXfg,ðfNfŠfA,μ,Ü,∙∏B

# fVfXfef€ftf@fCf<

fŠfXfg,Ì"à—e,ðWindowsfVfXfef€ftf@fCf<,É,µ,Ü,·□B

 $f\check{S}fXfg,{}^{\underline{a}}\bullet\check{I}[X,{}^{3},\hat{e},\ddot{A}, \varepsilon, {}^{1}\!\!/_{2}]]\hat{e}[]{}^{\underline{+}},\check{I}[A\bullet\hat{U}^{\prime}\P,\cdot,\acute{e}, @\check{S}m"F, {}^{\underline{a}}]]o, \ddot{U}, \cdot]]B$ 

# ,∙,×,Ä'l'ð

fŠfXfg,ÌfAfCfef€,ð,·,×,Äʻlʻð,μ,Ü,·□B,Ü,½□A,·,Å,É,·,×,Äʻlʻð,³,ê,Ä,¢,½□ê□‡□A,·,×,Äʻlʻð ‰ð□œ,μ,Ü,·□B

**□³"-□**«**ŒŸ□**, (Ctrl+T)

fŠfXfg,ÌfAfCfef€,É•s□³,È,à,Ì,ª,È,¢,©□A□d•¡,µ,Ä,¢,é,à,Ì,Í,È,¢,©′²,×,Ü,·□B fLfff"fZf<‰Â"\,Å,·□B

fŠfXfg,ÌfAfCfef€,ª'½,¢,Ù,ÇŽžŠÔ,ª,©,©,è,Ü,·□B ∙s□³,ÈfpfX,Ìftf@fCf<,â□d∙¡,μ,½,à,Ì,ª, ,ê,ÎfŠfXfg,©,ç□í□œ,μ,Ü,·□B **Ý'è** -f□fjf...□[□à-¾-

### ∏Ý'è

,±,±,Å, ,μ,½,Ì,½,β,É ,ÌŠeŽí□Ý'è,ð□s,È,¢,Ü,·□B

#### • [fofbfNfAfbfv]f^fO

<ffftfHf<fgfofbfNfAfbfv[]æftfHf<f\_-¼> <N"®Žž[AŽ©"®"I,É]ufofbfNfAfbfv[]æ[]v,É•\ަ,³,ê,éftfHf<f\_-¼,ð[]Ý'è,µ,Ü,·[]B ŽŸ‰ñ<N"®Žž,©,ç[]A,±,±,Å[]Ý'è,µ,½fpfX,ª[]ufofbfNfAfbfv[]æ[]v,É•\ަ,³,ê,Ü,·[]B <---"ö,É"ú•t,ð,Â,¯,é> []ã,ÅŽw'è,µ,½fpfX []{,»,Ì"ú,Ì"ú•t(yyyymmdd),ð[]ufofbfNfAfbfv[]æ[]v,É•\ަ,µ,Ü,·[]B <fofbfNfAfbfv'O,É[]d•iftf@fCf<,Ìf`fFfbfN,ð[]s,í,È,¢> fofbfNfAfbfv'O,É[]AfŠfXfg't,Ì]]d•iftf@fCf<,Ìf`fFfbfN,ð[]s,¤,©[]Ý'è,µ,Ü,·[]B []d•iftf@fCf<,Ìf`fFfbfN,厞ŠÔ,ª,©,@,é,Ì,Å[]A'x,¢f}fVf",Ì][ê[]‡,ĺf`fFfbfN,µ,Ä,,¾,³,¢[]B <fofbfNfAfbfv[]I—¹,Æ"<sup>-</sup>Žž,Éfvf[]fOf‰f€,ð[]I—¹,·,é> fofbfNfAfbfv[]I—¹,Æ"<sup>-</sup>Žž,É[]u,,µ,½,Ì,½ß,É[]v,ð[]I—¹,·,é,©[]Ý'è,µ,Ü,·[]B

#### • [•œŒ³]f^f0

<ftf@fČf<,Ĵ•œŒ³ > •œŒ³Žž□A,·,Å,Éftf@fCf<,ª'¶□Ý,·,é□ê□‡□A□ã□',«Šm"F,ðŽæ,é,©,ð□Ý'è,µ,Ü,·□B

#### • [<@Ží<u>Ū</u>Ý′́è]f^fO

<<@Ží∏Ý'è> Ža p∠@Ží Ì

Žg—p<@Ží,Ì□Ý'è,ð□s,¢,Ü,·□B, ,μ,½,Ì,½,ß,É Žg—p'O,É•K,,❑s,Á,Ä,,¾,³,¢□B PC-9800fVfŠ□[fY,ð,¨Žg,¢,Ì•û,Í□A**"à' ftf□fbfs□[fffBfXfNfhf‰fCfu,Ì□"□AŽg** p,·,éftf□fbfs□[fffBfXfNfhf‰fCfufŒf^□[(c:,È,Ç),à□Ý'è,µ,Ä,,¾,³,¢□B

### fAf"fCf"fXfg[[f<

 $f \oplus f W f X f g f \check{S}, \dot{l}, \mu, \mathcal{Y}, \dot{l}, \mathcal{Y}, \beta, \acute{E}, \acute{E} \check{S} \ddot{O}, \cdot, \acute{e} \square \hat{\bullet} \tilde{n}, \delta \square \acute{\Box} \varpi, \mu, \ddot{U}, \cdot \square B$ 

# **fwf<fv** -f[]fjf...[[]à-¾-

## fwf<fv (F1)

 $fwf < fv(,\pm, \hat{l}ftf@fCf <), \delta \bullet \backslash \check{Z}_{i}^{}, \mu, \ddot{U}, \cdot \Box B$ 

## fo□[fWf‡f"□î∙ñ

fo[[fWf‡f"[]î•ñ,ð•\ަ,µ,Ü,·[]B fo[[fWf‡f"[]A[]Å[]V"Å"üŽè[]æ[]A~A—[]]æ ,ª•\ަ,³,ê,Ü,·[]B <u>,p</u>]∙,`

# ,p**□•**,`

#### ,<mark>p</mark>]**D**<N"®,μ,æ,¤,Æ,∙,é,ÆfGf‰][,ª]o,Ä<N"®,Å,«,Ü,¹,ñ]B

#### ,`[]D,u,a,Uf‰f"f^fCf€,ª,È,¢[]A,Ü,½,Í[]Å[]V,Å,È,¢‰Â"\[]«,ª, ,è,Ü,·[]B

,u,a,Uf‰f"f^fCf€,ªfCf"fXfg□[f<,³,ê,Ä,¢,È,¢□A,Ü,½,ĺŒÃ,¢‰Â"\□«,ª, ,è,Ü,·□B ^ȉ⁰,©,çf‰f"f^fCf€□iVB6f‰f"f^fCf€ Pack1, Pack2□j,ð"üŽè,µ,Ä,,¾,³,¢□B \_<u>¢,Â,à,Ì,Æ,±,ë</u>

#### ,**pD**<N"®,μ,½,Æ"<sup>−</sup>Žž,É"C<sup>^</sup>Ó,ÌfŠfXfg,ðŠJ,,É,Í**□**H

#### ,`□Ddefault.baklst ,ð□ì,ê,ΉÂ"\,Å,·□B

, , $\mu$ , $\frac{1}{2}$ , $\hat{I}$ , $\hat{L}$ , $\hat{B}$ , $\hat{E}$ , $\hat{A}f\tilde{S}fXfg$ , $\delta$ [], $\hat{e}$ []ADefault.bakIst, $\mathcal{E}$ , $\varphi$ , $x=\frac{1}{4}$ 'O, $\hat{A}$ []A , , $\mu$ , $\frac{1}{2}$ , $\hat{I}$ , $\mathcal{L}$ , $\hat{B}$ , $\hat{E}$ , $\hat{I}fCf$ "fXfg[][f<,<sup>3</sup>, $\hat{e}$ , $\hat{A}$ , $\varphi$ , $\hat{e}ftfHf<f_, \hat{E}$ • $\hat{U}$ '¶,·, $\hat{e}$ , $\hat{I}$ []A ŽŸ‰ñ<N" ®Žž, $\mathbb{O}$ , $\varsigma$ " $\frac{1}{2}$ ‰f,<sup>3</sup>, $\hat{e}$ , $\ddot{U}$ ,·]B

#### ,p\_D,Ç,ñ,Ç,ñ'[],¦,Ä,¢,fofbfNfAfbfvftf@fCf‹,ĺ,Ç,¤,·,ê,Î[]H

#### ,`**□DŽè"®,Å**□Á,μ,Ä,¢,Á,Ä,,¾,³,¢**□**B

 $,\cdot, {\mbox{\large $,$}}, {\mbox{\large $,$}}, {\mbox{\scriptsize $,$}}, {\mbox{\large $,$}}, {\mbox{\large $,$}}, {\mbox{ $,$}}, {\mbox{\large $,$}}, {\mbox{\large $,$}}, {\mbox{\ $,$}}, {\mbox{\$ 

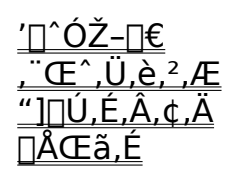

# ′**∐^ÓŽ-**[]€ -,»,Ì'¼-

## ′**∏^ÓŽ-**[]€

‰¼"\_,©'□^ÓŽ-□€,ª, ,è,Ü,·□B

□ [u, ,µ,½,Ì,½,ß,É]v,Í]ASystem.dat,ÆUser.dat,É,ĺ¼]ÚfAfNfZfX,µ,Ä]AfofbfNfAfbfv,µ,Ä,¢, ,Ü,¹,ñ]B

Windows,ĺWindowsŽ©∏g,ª∏³∏í,É<N"®,Å,«,½Žž∏ASystem.dat,ÆUser.dat,ðfŠfl∏[f€,µfofbfNfAfbfv,µ,Ä,¢,Ü,·∏B

,Å,·,ຶ©,ç⊡u, ,µ,½,Ì,½,ß,É□v,ĺ^À'S,ð□l,¦□A,±,Ì,Q,Â,Ìftf@fCf<,ðfofbfNfAfbfv,µ,Ä,¢,Ü,⊡B

,»,±,Å'□¯́Ó,µ,Ä—~,µ,¢,Ì,Ī□AfofbfNfAfbfv,³,ê,éSystem.dat,ÆUser.dat,Í

,»,ÌŽž"\_,Å,Ìftf@fCf<,Å,ĺ,Ė,⊟A´ê″Ố⊟Å<ß Windows,ª<N"®,³,ê,½Žž,Ì,à,Ì,É,È,è,Ü,·⊟B

$$\label{eq:linear} \begin{split} & \|\mbox{A}_{\mbox{D}}\mbox{V},\mbox{I}System.dat,\mbox{EUser.dat},\mbox{\delta}_{\mbox{D}}\mbox{F}_{\mbox{A}}\mbox{F}_{\mbox{A}}$$

[] ];,Ì,Æ,±,ë<sup>3</sup>]kŒã,Ìftf@fCf<,<sup>a</sup>]Aftf]fbfs][,Ì—e— Ê<sup>È</sup>[ã,Ì]ê]‡]Aftf]fbfs][,É,ÍfofbfNfAfbfv,Å,«,Ü,<sup>1</sup>,ñ]B

# ,"**Œ^,Ü,è,²,Æ** -,»,Ì'¼-

### ′~□ìŒ

ast???.lzh ,ÉŠÜ,Ü,ê,é,·,×,Ä,Ìftf@fCf‹,Ì'~□ìŒ ,Í ShaRaku ,ª□Š—L,μ,Ä,¢,Ü,·□B fvf□fOf‰f€,âfhfLf...f□f"fg,̉üâ,,Í‹-,³,ê,Ü,¹,ñ□B

### -Æ∏Ó

 $- \{ f \langle f t f g, \tilde{l} - \tilde{-} - p, \tilde{l} \square A" \ddot{u} \check{Z} \tilde{e} \check{Z} \tilde{O}, \tilde{l}' S \square \tilde{O}"C, \tilde{l} \textcircled{E}^{3}, \tilde{A} \check{Z} \tilde{x}, \tilde{e}^{\mu}, \tilde{A}, \tilde{A}, \tilde{A}^{3}, \tilde{e} \square B \\ \square \tilde{L} \check{O}, \tilde{a} \square \tilde{O}"C, \tilde{\delta} \bullet , \tilde{w}, \tilde{x}, \pm , \mathcal{E}, \tilde{l}, \tilde{A}, «, \ddot{U}, \tilde{1}, \tilde{n} \square B$ 

# "]**□**Ú,É,Â,¢,Ä -,»,Ì'¼-

#### "][Ú[]ðŒ[]

- "][]Ú,Í[]ðŒ[],ª,¢,,Â,©, ,è,Ü,·[]B
- I fz□[f€fy□[fW,È,Ç,Ì□A"ñ‰c—~-Ú"I,Ì□ê□‡ Ž-Œã,T"ú<sup>È</sup>"à,ÉŽ,,,Öf□□[f<,Å~A—□,μ,Ä,,¾,³,¢□B"]□Ú□æ,à•K,,""m,ç,¹,,¾,³,¢□B</pre>
- ŽGŽ□□A□'□Đ,È,Ç,Ì•t<sup>^</sup>CD-ROM,È,Ç,Ö,ÌŽû<sup>^</sup>,Ì□ê□‡ Ž-'O,ÉŽ,,,Öf□□[f<,Å□³'ø,ð,Æ,é,±,Æ□B(ŽGŽ□-¼□A"Ч"ú,È,Ç,à-Y,ê,,,É) Œf□ÚŽ□,ÌŒ©-{,È,Ç,ð'—•t,µ,Ä',,Ž-□B
- □ -¼ŽÒ,Æ,à "z•zftf@fCf<,ì"à—e,õ ^ê□Ø ‰üâ,,µ,È,¢Ž-□B (ftf@fCf<-¼'å•¶Žš‰»□AfVf‡□[fgfl□[f€‰»,®,ç,¢,È,ç□\,¢,Ü,¹,ñ)</p>

 $\label{eq:linearcond} \begin{array}{l} \square \label{eq:linearcond} \square \label{eq:linearcond} \square$ 

# **ÅŒã,É**-,»,Ì'¼-

### □Å□V″Å"üŽè□A□ìŽÒ~A—□□æ

, ,μ,½,Ì,½,β,É,Ì□Å□V"Å,Í ,¢,Â,à,Ì,Æ,±,ë□F<u>http://village.infoweb.ne.jp/~minorunn/</u> ,ÅŒöŠJ,μ,Ä,¢,Ü,·□B'¼,Ìf\ftfg,àf^f□fVfN□B

f\ftfg,ÌŠ´ʻz,âfofO□A,±,ÌfhfLf…f□f"fg,Ö,Ì•¶<å,È,Ç,Í ShaRaku□Fminorunn@nifty.com ,Ü,Å,Ç,£,¼□B□if}fi□[,Ì^«,¢f□□[f<,ĺ"jŠü,μ,Ü,·□j

### □uftf□fbfs□[fffBfXfN'fofbfNfAfbfv□v,ÌŽd—I•Ï□X,Ì'□^Ó

- I 2.43f¿^È'O,Ì□uftf□fbfs□[fffBfXfN'ΉžfofbfNfAfbfv□v □uftf□fbfs□[fffBfXfN'ΉžfofbfNfAfbfv□v,Í p^O,³,ê,½ftf□fbfs□[fffBfXfN,É□AfofbfNfAfbfvftf@fCf<□Afofbf`ftf@fCf<□AfVfXfef€ftf@fCf<□A,È, Ç,ð•Û'¶,µ□A,»,ê,ð—~—p,µŽ©"®,ÅfŠfXfgfA,ð□s,¤□A,Æ,¢,¤•¨,Å,µ,½□B ,µ,©,µ,±,ê,É,Í□AfofbfNfAfbfvftf@fCf<,ªftf□fbfs□[,Ì—e—Ê,ð‰z,¦,½]ê□‡,É,Í—~—p,Å,«,È,¢,Æ,¢ ,¤-â'è,ª, ,è,Ü,µ,½]B
- 2.44^È□~,Ì□u'SŽ©"®fŠfXfgfAftf□fbfs□[□ì□¬<@"\□v □u'SŽ©"®fŠfXfgfAftf□fbfs□[□ì□¬<@"\□v,Í p^Ó,³,ê,½ftf□fbfs□[fffBfXfN,É,Í□Afofbf`ftf@fCf<□AfVfXfef€ftf@fCf<,Ì,Ý,ð•Û'¶,µ□AfofbfNfAfbfv ftf@fCf<Ž©'Ì,İfn□[fhfffBfXfN]ã,É•Û'¶□A,»,ê,ð—~—p,µŽ©"®,ÅfŠfXfgfA,ð□s,¢,Ü,·□B v,·,é,ÉfŠfXfgfAŽž□Aftf□fbfs□[("à,Ìfofbf`ftf@fCf<,©,çfn□[fhfffBfXfN,ÉfAfNfZfX,µ□AfŠfXfgfA,ð□s ,¤,í,<sup>-</sup>,Å,·□B ,±,ê,É,æ,è□A2.43f¿^È'O,Ì□uftf□fbfs□[fffBfXfN'ΉžfofbfNfAfbfv□v,Å,Ì—e—Ê-â'è,ª□A ‰ðŒ^,³,ê,Ü,µ,½□B
- □ [uftf[]fbfs[[fffBfXfN'ΉžfofbfNfAfbfv[]v,Æ[]u'SŽ©"®fŠfXfgfAftf[]fbfs[[]ì[]¬<@"\[]v,Ì'€[]ì•û-@,Ì^á,¢[]i[]d-v[]j